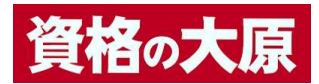

3級・2級ネット試験体験プログラム

## 操作マニュアル

 3級・2級ネット試験体験プログラム(以下、「本プログラム」という。)につきまして 本プログラムは、「資格の大原」が日商簿記検定3級・2級のネット試験対策として開発したプログ ラムです。

2. 動作環境

動作環境は以下の通りです。

Windows 10 · 11

(ARM版 Windows 除く。また、MacOS やスマートフォン・タブレット端末は非対応)

- 3. 本プログラムの利用手順
  - (注)以下、大原で合格る日商簿記3級の「3級ネット試験体験プログラム」を前提とした 画面の表示としておりますが、大原で合格る日商簿記2級の「2級ネット試験体験プログラム」および日商簿記3級・2級 試験に出る問題集の「3級・2級ネット試験体験プログラム」の場合も同様の表示となります。
  - (1) 本プログラムをパソコンにダウンロードします。
    - ①使用許諾をご確認の上、「使用許諾に同意する」にチェックを入れてください。
    - ②5桁コードを入力し、「体験プログラムのダウンロード」をクリックします。
      - ※5桁コードは、下記にてご確認ください。
      - ○大原で合格る日商簿記3級・2級
        - → 中央経済社「ビジネス専門書 Online」 (https://www.biz-book.jp/)

「大原で合格る日商簿記3級・2級」紹介ページでご確認ください。

- ○日商簿記3級・2級 試験に出る問題集
  - → 資格の大原「大原ブックストア」(<u>https://www.o-harabook.jp/</u>) 「日商簿記 3 級・2 級 試験に出る問題集」紹介ページでご確認ください。

| 5桁コード              | Θ   | 体験プログラムのダウンロード |
|--------------------|-----|----------------|
|                    |     |                |
| goukakuweb3.s-0.jp | の内容 |                |
| ダウンロードを開始します       |     |                |
|                    |     | ОК             |

「OK」をクリックしてダウンロードを開始し、圧縮(zip 形式)フォルダを任意 のフォルダに保存してください。

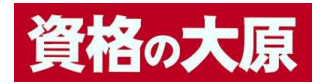

| へ<br>名前           | 種類                |
|-------------------|-------------------|
| 第記3級ネット試験対策問題.zip | 圧縮 (zip 形式) フォルダー |

(2) ダウンロードしたファイルを任意のフォルダに解凍します。

| 名前                  | 種類                     |
|---------------------|------------------------|
| 📙 簿記 3 級ネット試験対策問題   | ファイル フォルダー             |
|                     |                        |
|                     |                        |
|                     |                        |
| data                | ファイル フォルダー             |
| data exam_boki3.exe | ファイル フォルダー<br>アプリケーション |

※dataフォルダなど、ダウンロードしたファイルは削除せずにそのままにしておいてください。

「〇〇〇.exe」をダブルクリックしてください。

※解凍時に下記のようなメッセージが表示されることがありますが、すべて展開してください。

| 圧縮 (: | zip 形式) フォルダー                 |                     | ×          |
|-------|-------------------------------|---------------------|------------|
|       | このアプリケーションは、こ<br>ルに依存している可能性  | のフォルダーにある<br>があります。 | ほかの圧縮ファイ   |
|       | アプリケーションを正しく身<br>を展開することをお勧めし | ミ行するには、最初<br>します。   | 刃にすべてのファイル |
|       |                               |                     |            |

任意のフォルダに解凍してください。

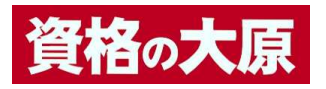

| ◎ 広坊 /700 形式 フォルダーの展開             |                        |
|-----------------------------------|------------------------|
| ( <u>第</u> ) 注植 (ZIP 形式) ノオルターの展開 |                        |
| 展開先の選択とファイルの展開                    |                        |
| ファイルを下のフォルダーに展開する(F):             | 400 00 000 ±± 077 / ny |
| CFUsersFadminFデスクトップF簿記3級ネット試験対   | 対策問題 参照(R)             |
| ☑ 完了時に展開されたファイルを表示する(H)           |                        |
|                                   |                        |
|                                   |                        |
|                                   |                        |
|                                   |                        |
|                                   |                        |
|                                   |                        |
|                                   |                        |

(3) 解凍したフォルダ内の「〇〇〇.exe」をダブルクリックして本プログラムを起動してく ださい。

## 【本プログラム起動の際の注意事項】

本プログラムを起動する際は、起動中の他のアプリケーションをすべて終了してくだ さい。他のアプリケーションを起動させたまま「試験開始」をすると、正常に作動せ ず、画面操作ができなくなります。

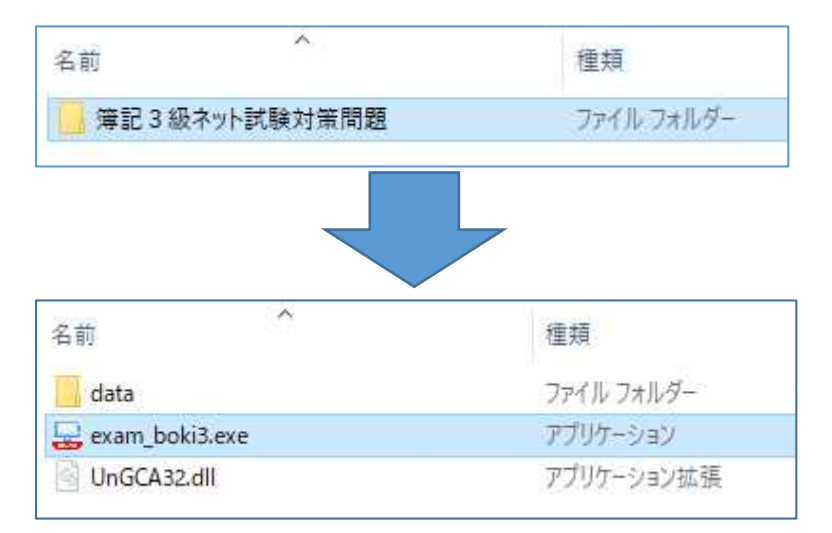

※dataフォルダなど、ダウンロードしたファイルは削除せずにそのままにしておいてください。

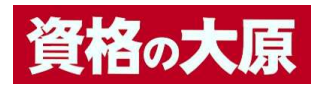

※起動時に下記のようなメッセージが表示されることがありますが、この場合には「詳細情報」をク リックし、次画面で表示されるアプリ、発行元が下記のように表示されることをご確認いただき、 「実行」してください。

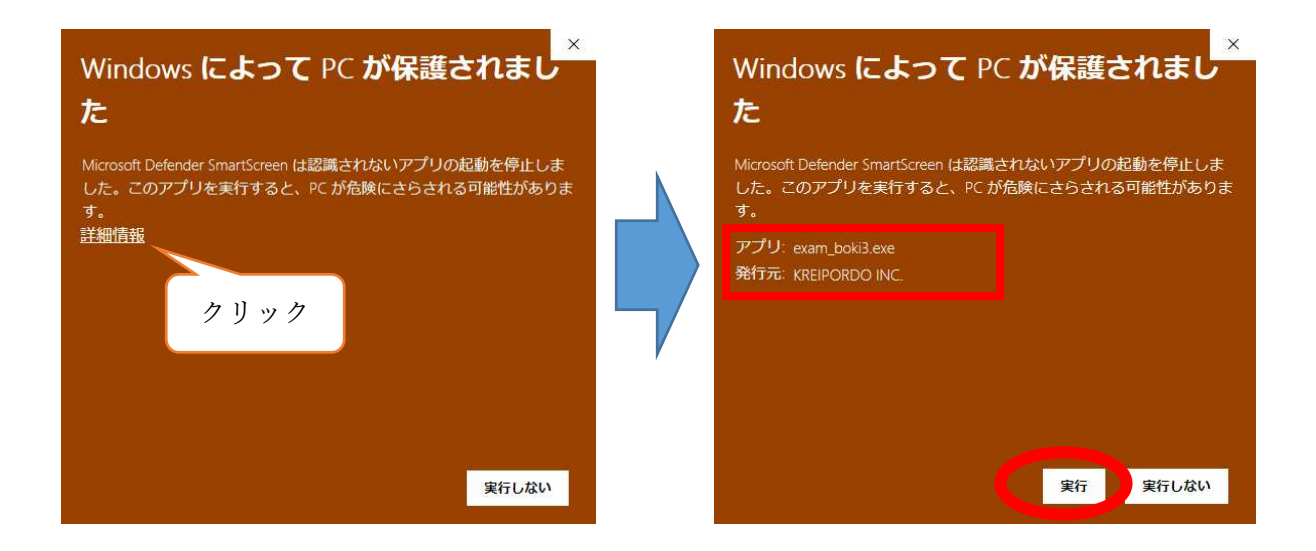

(4) 以降、画面の指示に従って操作してください。

| 3 級ネット武装体験フロクラム                                                                        |        |
|----------------------------------------------------------------------------------------|--------|
|                                                                                        | ~      |
|                                                                                        |        |
|                                                                                        |        |
|                                                                                        |        |
|                                                                                        |        |
|                                                                                        |        |
|                                                                                        |        |
|                                                                                        |        |
|                                                                                        |        |
|                                                                                        |        |
|                                                                                        |        |
| 簿記3級の準置<br>簿記3級の準擬試験を実施します。                                                            |        |
| 【開始】ボタンをクリックしてください。                                                                    |        |
|                                                                                        |        |
|                                                                                        |        |
|                                                                                        |        |
| ※ノロンプムを使すする場合には、Langeをすれるシンをクリタンしてたさい。Langeをすのライナロンが弱<br>で、【はい】ボタンをクリックするとプログラムが終了します。 | #ett90 |
|                                                                                        |        |
|                                                                                        |        |
|                                                                                        |        |
|                                                                                        |        |
|                                                                                        |        |
|                                                                                        |        |
|                                                                                        |        |
|                                                                                        |        |
|                                                                                        |        |
|                                                                                        |        |
| 計除約了                                                                                   | 88 44  |

以上